## Уважаемые родители!

После того, как вы получили письмо с логином и паролем для доступа на Портал персонифицированного финансирования дополнительного образования детей, вам необходимо зайти на сайт <u>http://vologda.pfdo.ru/</u> под своими данными.

|                                         | Портал персонифицированного финансирования дополнительного образования детей   |               |
|-----------------------------------------|--------------------------------------------------------------------------------|---------------|
| Пресонифицированное<br>Дофинансирование |                                                                                |               |
| <b>†</b> Главная                        |                                                                                | 🗄 Видео-уроки |
|                                         | Реестр образовательных Реестр поставщиков программ образовательных услуг       |               |
|                                         | Имя пользователя<br>Необходимо задоднить «Имя пользователя»                    |               |
|                                         | Пароль                                                                         |               |
|                                         | Использовать пароль для:<br>edinstvo                                           |               |
|                                         | Узнать, как получить сертификат<br>Отправить заявку на регистрацию организации |               |
|                                         | Отправить заявку на регистрацию организации                                    |               |

## После входа на сайт Вам необходимо выбрать «Реестр образовательных программ», в поиске задать параметры «Муниципалитет» – «г. Вологда».

## Портал персонифицированного финансирования дополнительного образования детей Персонифицированное ринансирование 🗄 Видео-уроки Павная > Реестр образовательных программ Муниципалитет Направленность Кол-во часов Возраст от Возраст до Рейтинг Категория детей Наименование город Вологда Ŧ ۲ 7 без ОВЗ Квиллинг город Вологда Художественная 144 11 без ОВЗ ۲ Танцевальная палитра город Вологда Художественная 288 5 14 -Весёлая карусель город Вологда Художественная 432 7 14 без ОВЗ ۲ -Дизайн-студия 6 без ОВЗ ۲ город Вологда Художественная 432 14 -Современный танец город Вологда Художественная 6 без ОВЗ ۲ 576 18 -ДОПОЛНИТЕЛЬНАЯ ОБЩЕОБРАЗОВАТЕЛЬНАЯ ОБЩЕРАЗВИВАЮЩАЯ Социальнобез ОВЗ ۲ город Вологда 8 144 14 ПРОГРАММА "Академия юных леди «Совершенство» педагогическая ДОПОЛНИТЕЛЬНАЯ ОБЩЕОБРАЗОВАТЕЛЬНАЯ ОБЩЕРАЗВИВАЮЩАЯ Физкультурнобез ОВЗ ۲ город Вологда 144 6 10 -ПРОГРАММА «Академия ирландского танца» спортивная

Далее родителям обучающихся по профилю «Экономика» в поиске необходимо задать «Направленность» – «Социально-педагогическая», а обучающимся по профилю «Математика» – «Естественно-научная».

## Портал персонифицированного финансирования дополнительного образования детей

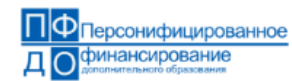

**ft Главная** > Реестр образовательных программ

🗄 Видео-уроки

| Наименование                                                                                                    | Муниципалитет   | Направленность      | Кол-во часов | Возраст от | Возраст до | Рейтинг | Категория детей |   |
|----------------------------------------------------------------------------------------------------|-----------------|---------------------|--------------|------------|------------|---------|-----------------|---|
|                                                                                                    | город Вологда 🔹 | Естественно-н 🔻     |              |            |            |         |                 |   |
| ДОПОЛНИТЕЛЬНАЯ ОБЩЕОБРАЗОВАТЕЛЬНАЯ ОБЩЕРАЗВИВАЮЩАЯ ПРОГРАММА<br>«Обучение школьников основам проектно-исследовательской деятельности» | город Вологда   | Естественно-научная | 72           | 10         | 17         | -       | без ОВЗ         | ۲ |
| Химия в задачах                                                                                                    | город Вологда   | Естественно-научная | 144          | 14         | 18         | -       | без ОВЗ         | ۲ |
| Биология в задачах                                                                                                    | город Вологда   | Естественно-научная | 162          | 14         | 18         | -       | без ОВЗ         | ۲ |
| За страницами учебника математики                                                                                                    | город Вологда   | Естественно-научная | 72           | 9          | 12         | -       | без ОВЗ         | ۲ |
| Идеи нешкольной математики                                                                                                    | город Вологда   | Естественно-научная | 81           | 11         | 13         | -       | без ОВЗ         | ۲ |
| Мир вокруг нас                                                                                                    | город Вологда   | Естественно-научная | 288          | 5          | 6          | -       | без ОВЗ         | ۲ |
| Олимпиадные задачи по математике                                                                                                    | город Вологда   | Естественно-научная | 72           | 13         | 18         | -       | без ОВЗ         | ۲ |
| ЛОПОЛНИТЕЛЬНАЯ ОБШЕОБРАЗОВАТЕЛЬНАЯ ОБШЕРАЗВИВАЮШАЯ ПРОГРАММА                                                                          |                 |                     |              |            |            |         |                 | _ |

В списках выбираем наименование нужных программ:

5, 6 ОГ– Программа «Введение в экономику» (5 класс – модуль 1, 6 класс – модуль 2).

7, 8, 9, 10, 11 ОГ – Программа «Современная экономика» (7 класс – модуль 1, 8 класс – модуль 2, 9 класс – модуль 3, 10 класс – модуль 4, 11 класс – модуль 5).

10, 11 М – Программа «Избранные вопросы математики» (10 класс – модуль 1, 11 класс – модуль 2).